| 「日産スタジアム ボランティアメンバーページ」登録情報の修正・入力方法                    | 2-5  |
|--------------------------------------------------------|------|
| ボランティア活動の応募方法                                          | 6-7  |
| ボランティア活動の参加当落について ―――――――――――――――――――――――――――――――――――― | 8    |
| ボランティア事務局へのメッセージ送信方法                                   | 9-10 |
| ログインパスワードを忘れた場合                                        | 11   |

## 「日産スタジアム ボランティアメンバーページ」登録情報の修正・入力方法

 (1)日産スタジアム ボランティアメンバーページにアクセスをしてください <a href="https://www.shinyokopark.jp/volunteer/">https://www.shinyokopark.jp/volunteer/</a>

 (メール文章からコピーしてアクセスすると簡単です。)

NISSAN STADIUM スタジアムボランティア メンバーページ

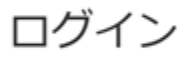

メールアドレス

パスワード

<u>\_\_</u>ログインする

■パスワードを忘れたかた

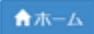

[お問い合わせ先] 日産スタジアムボランティア担当 電話:045-477-5030

# NISSAN STADIUM スタジアムボランティア メンバーページ

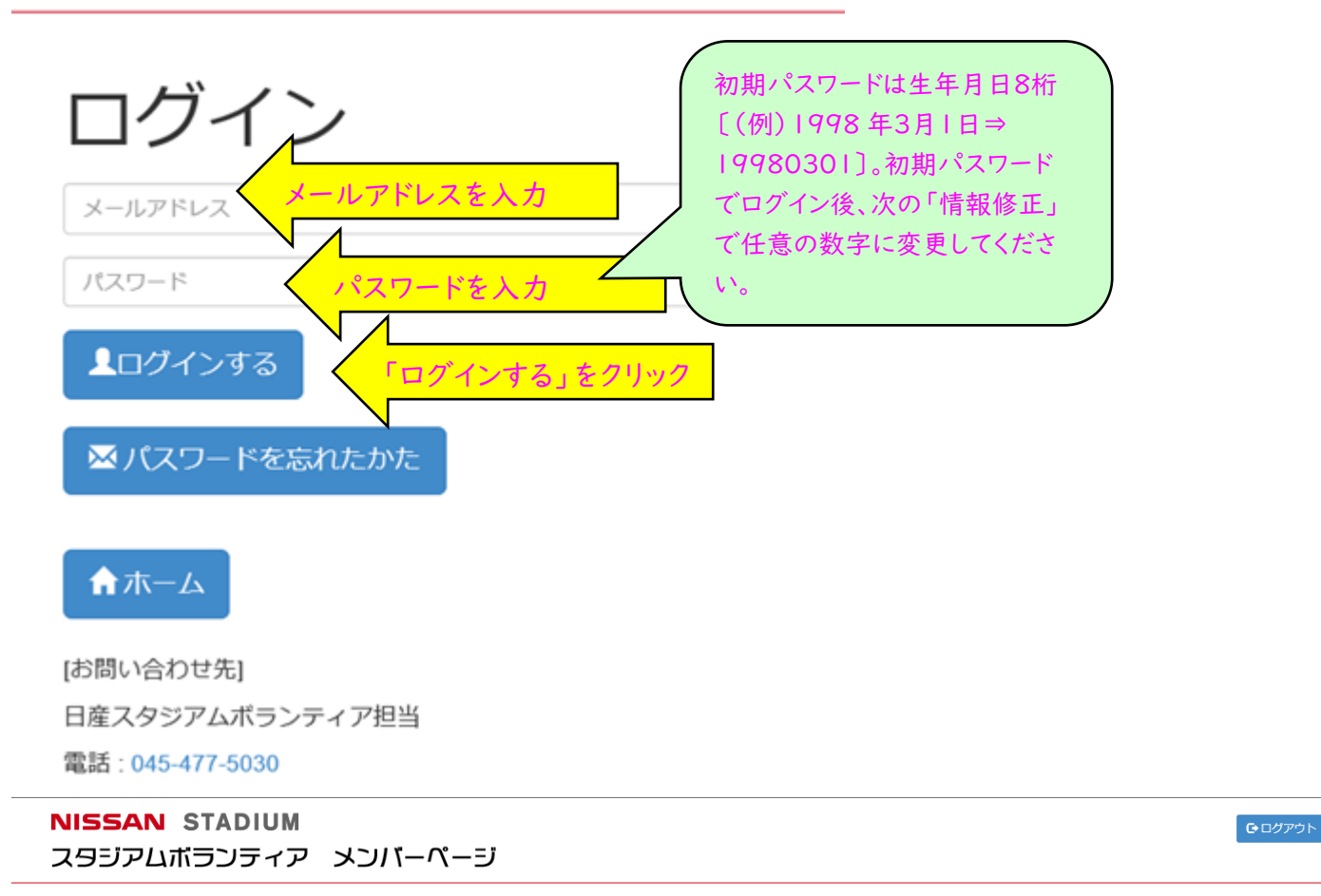

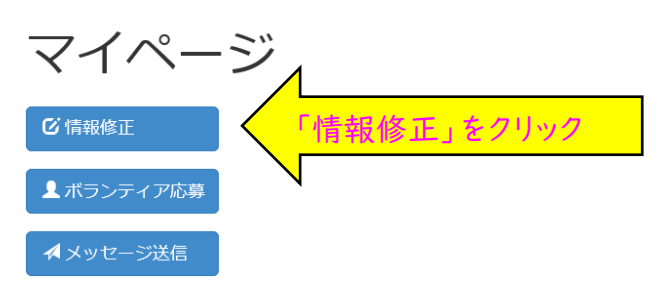

※イベント前日、当日のキャンセルはお電話でご連絡ください

[お問い合わせ先] 日産スタジアムボランティア担当 電話:045-477-5030 (3) 登録情報の各内容をご確認のうえ、誤りがありましたら修正してください。空欄は入力をお願いします。(ない場合は「なし」と入力します。) パスワードは任意のパスワードに変更してください。(半角英数字/記号 8文字以上)

| NISSAN STADIUM<br>スタジアムポランティア メンバーページ | <b>ゆ</b> ログアウト |
|---------------------------------------|----------------|
|                                       |                |
| 登録情報                                  |                |
| ※ない場合は「なし」と入力してください                   |                |
| アカウント                                 |                |
| U-11888                               |                |
| メールアドレス                               |                |
| nissan-bora@yspc.or.jp                |                |
| <b>パスワード</b> ※修正の必要がある場合のみ入力してください    |                |
|                                       |                |
| (再入力)                                 |                |
|                                       |                |
| 氏名                                    |                |
| 新横浜 公園                                |                |

## 各内容の修正・入力が終了したら、ページ下方の「更新する」をクリックして更新してください。

| -  |                                                                |
|----|----------------------------------------------------------------|
|    | 00三級                                                           |
| 7  | 「ランティア経験                                                       |
|    | 00イベント                                                         |
| -  | L <b>ニフォームサイズ</b> 選択してください <b>ヽ</b>                            |
|    |                                                                |
| 汨  | (動可能曜日 ☑月 □ 火 □ 水 □ 木 ☑ 金 □ 土 ☑ 日 ☑ 祝                          |
| 咅  | <b>『会希望 □</b> リーダー部会 <b>☑</b> ○○部会  □××部会  □△△部会 <b>☑</b> □□部会 |
| 倞  | 考                                                              |
|    |                                                                |
|    | ▲ 予 更新 する (1) (1) (1) (1) (1) (1) (1) (1) (1) (1)              |
|    |                                                                |
|    | ↑ホーム 「更新する」をクリック                                               |
| r- | お問い合わせ先1                                                       |
| l  |                                                                |

確認ページ「ボランティア管理確認」になりますので、ご確認いただき、ページ下方の「更新する」を クリックしてください。

#### NISSAN STADIUM スタジアムボランティア メンバーページ

X Of McAfee

●ログアウト

| ボランティア管理確認                     |
|--------------------------------|
| <b>U-</b> 11888                |
| メールアドレス nissan-bora@yspc.or.jp |
| パスワード ******                   |
| 氏名 新横浜 公園                      |
| <b>フリガナ</b> シンヨコハマ コウエン        |
| $\sim$                         |
|                                |
|                                |
| 13更新する 「更新する」をクリック             |
| ★ホーム                           |
| [お問い合わせ先]                      |
| 日産スタジアムボランティア担当                |

「更新完了しました」をご確認ください。

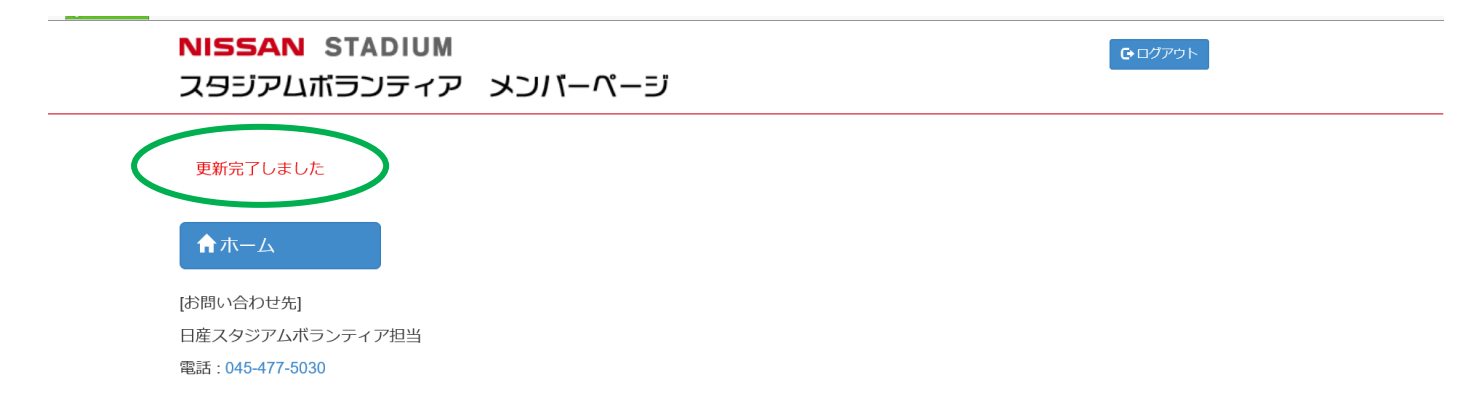

活動アンケートはメールでご案内をします。ご案内が届きましたら、ログインをしてマイページの「ボランティア応募」をご確認ください。

| NISSAI<br>スタジアI                   | N STADIUM<br>ムボランティア メンバーページ            |              | <b>ひ</b> ログアウト |
|-----------------------------------|-----------------------------------------|--------------|----------------|
| マイベ                               | ページ                                     |              |                |
| ☑ 情報修正                            |                                         |              |                |
| <b>』</b> ボランテ                     | 「イア応募                                   |              |                |
| ▲ メッセー                            |                                         |              |                |
| ※イベント前                            | 小 ノン ノイノ 小 支<br>明、当日のキャンセルは、 記話でご連絡ください | F] C / / / / |                |
| [お問い合わせタ                          | ٤]                                      |              |                |
| 日産 <i>人</i> タジアム<br>電話 : 045-477- | <sub>▶</sub> ホランテイア担当<br>-5030          |              |                |
| NISSAN STAE<br>スタジアムポラン           | SIUM<br>ティア メンバーページ                     | C            | <b>ロ</b> グアウト  |
| ボランティ                             | ア応募                                     |              |                |
| U-11888 新横浜 公園さま                  |                                         |              |                |
| 日付 イベント名                          | 締切日 集合時刻 開始時刻 終了予定 必要人                  | 数 参加情報 参加希望  |                |
| 09/29 サイクルパークマーシ                  | ンヤル講習会 08/10 未定 10:00 12:00 40          |              | 参加/不参加を選択入力    |
| □更新する ※イベント前日、当日のキ                | 「更新する」をクリック<br>セルはお電話でご連絡ください           |              |                |

↑ホーム
 [お問い合わせ先]
 日産スタジアムボランティア担当
 電話:045-477-5030

「更新完了しました」をご確認ください。

| × 🗑 HcAfee 🔹 |                               |             |       |       |      |       |      |   |                |       |
|--------------|-------------------------------|-------------|-------|-------|------|-------|------|---|----------------|-------|
|              | NISSAN STADIUM<br>スタジアムポランティア | ~_ごん        | 、ージ   |       |      |       |      |   | <b>₽</b> □グアウト |       |
|              | ボランティア応募                      |             |       |       |      |       |      |   |                |       |
|              | 0-11888 新横浜 云潭さま              |             |       |       |      |       |      |   |                |       |
|              | 更新完了しました                      |             |       |       |      | (     |      |   | 4              |       |
|              |                               | 締切日 集合時刻    | 開始時刻  | 終了予定  | 必要人数 | (参加情報 | 参加希望 |   | <u> </u>       |       |
|              | 09/29 サイクルパークマーシャル講習会         | 08/10 00:00 | 10:00 | 12:00 | 40   |       |      | ~ |                | 参加を確認 |
|              |                               |             |       |       |      | - U   |      |   |                |       |
|              | は更新する                         |             |       |       |      |       |      |   | N              |       |
|              |                               |             |       |       |      |       |      |   |                |       |
|              | ※イベント前日 当日のキャンセルは             | お雷話でご連絡くた   | さい    |       |      |       |      |   |                |       |
|              |                               |             |       |       |      |       |      |   |                |       |
|              |                               |             |       |       |      |       |      |   |                |       |
|              | ↑ホーム                          |             |       |       |      |       |      |   |                |       |
|              |                               |             |       |       |      |       |      |   |                |       |
|              | [お問い合わせ先]                     |             |       |       |      |       |      |   |                |       |
|              |                               |             |       |       |      |       |      |   |                |       |

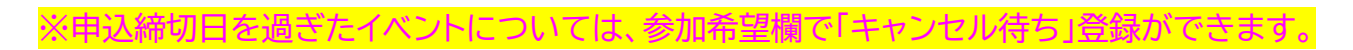

| スタジアムボランティア                                                                                                    | リ メンバーページ                                                                                                    |                         |                                  |                         | •                 |
|----------------------------------------------------------------------------------------------------|----------------------------------------------------------------------------------------------------|-------------------------|----------------------------------|-------------------------|-------------------|
|                                                                                                    |                                                                                                    |                         |                                  |                         |                   |
| <u>+*-&gt; - / - / - / - / - / - / - / - / - / -</u>                                                                                                    | <del>、</del> 古                                                                                                    |                         |                                  |                         |                   |
| ホフンテイア                                                                                                    | 心务                                                                                                    |                         |                                  |                         |                   |
| U-11888 新横浜 公園さま                                                                                                    |                                                                                                    |                         |                                  |                         |                   |
| 日付 イベント名                                                                                                    | 締切目 集合時刻 開始時刻                                                                                                    | 刻 終了予定 必要人数             | 参加情報 参加希望                        |                         |                   |
| 10/29 サイクルパークマーシャル講習                                                                                                    | 会 09/10 未定 10:00                                                                                                    | 12:00 40                | キャンセル待ち                          |                         |                   |
|                                                                                                    |                                                                                                    |                         |                                  |                         |                   |
| Ⅰ■更新する                                                                                                    |                                                                                                    |                         |                                  |                         |                   |
|                                                                                                    | まお雷話でご連絡ください                                                                                                    |                         |                                  |                         |                   |
| ※イベント前日、当日のキャンセル                                                                                                    |                                                                                                    |                         |                                  |                         |                   |
| ※イベント前日、当日のキャンセル                                                                                                    |                                                                                                    |                         |                                  |                         |                   |
| ※イベント前日、当日のキャンセル                                                                                                    |                                                                                                    |                         |                                  |                         |                   |
| ※イベント前日、当日のキャンセル                                                                                                    |                                                                                                    |                         |                                  |                         |                   |
| ※イベント前日、当日のキャンセル                                                                                                    |                                                                                                    |                         |                                  |                         |                   |
| ※イベント前日、当日のキャンセル<br>NISSAN STADIUM                                                                                                    |                                                                                                    |                         |                                  | <b>@</b> ログアウト          |                   |
| ※イベント前日、当日のキャンセル<br>NISSAN STADIUM<br>スタジアムボランティア                                                                                                    |                                                                                                    |                         |                                  | € ¤ <i>₫</i> ӯፇウჁ       | 1                 |
| ※イベント前日、当日のキャンセル<br>NISSAN STADIUM<br>スタジアムポランティア                                                                                                    | ビーパーパージ                                                                                                    |                         |                                  | <b>ල</b> ප <b>්</b> アウト | I                 |
| **イベント前日、当日のキャンセル<br>NISSAN STADIUM<br>スタジアムボランティア                                                                                                    |                                                                                                    |                         |                                  | <b>@</b> ログアウト          | 1                 |
| ** <sup>イベント前日、当日のキャンセル</sup><br>NISSAN STADIUM<br>スタジアムボランティア<br>ボランティア                                                                                                    | ・ <sup>レーパーパーリー</sup><br>応募                                                                                          |                         |                                  | <b>€</b> □グ <b>ア</b> ウト | 1                 |
| ※イベント前日、当日のキャンセル NISSAN STADIUM スタジアムボランティア ボランティア、 い11888 新横浜 公園さま                                                                                                    | <sup>,</sup> ビーパージ<br>応募                                                                                             |                         |                                  | €=9799<br>►             | 1                 |
| <ul> <li>※イベント前日、当日のキャンセル</li> <li>NISSAN STADIUM</li> <li>スタジアムボランティア</li> <li>ボランティア</li> <li>U-11888 新横浜 公園さま</li> <li>日村 イベント名</li> </ul>                               | <ul> <li>メンバーページ</li> <li>応募</li> <li> <sup>縦切日 集合時刻 開始時刻     </sup></li> </ul>                                      | 刻 終了予定 必要人数             | 参加情報 参加希望                        | <b>۵</b> ۵۳۶۶           | 1                 |
| <ul> <li>※イベント前日、当日のキャンセル</li> <li>NISSAN STADIUM</li> <li>スタジアムボランティア</li> <li>ボランティア</li> <li>U-11888 新横浜 公園さま</li> <li>日村 イベント名</li> <li>10/29 サイクルパークマーシャル講習</li> </ul> | <ul> <li>メンバーページ</li> <li>応募</li> <li> <sup>歳切日 集合時刻 開始時3</sup> <ul> <li></li></ul></li></ul>                        | 刻 終了予定 必要人数<br>12:00 40 | 参加情報<br>参加希望<br><u>キャンセル待ち</u> マ | C ログアウト                 | <u>ちを選択</u>       |
| ※イベント前日、当日のキャンセル NISSAN STADIUM<br>スタジアムボランティア ボランティア、 U-11888 新儀浜 公園さま 日村 イベント名 10/29 サイクルパークマーシャル講習                                                                       | <ul> <li>メンバーページ</li> <li>応募</li> <li> <sup>60010</sup> 集合時刻 開始時3         <sup>609/10</sup> 未定 10:00     </li> </ul> | 刻 終了予定 必要人数<br>12:00 40 | 参加情: 5 参加希望<br><u> キャンセル待ち</u> ✓ | ・ キャンセル待                | <mark>ちを選択</mark> |

「キャンセル待ち」を取りやめるときは、「空欄」を選択し直してください。

### ボランティア活動の参加当落について

募集締切後、<u>およそ2週間以内</u>にメールで当落のご連絡をします。 メンバーページでも確認をすることができます。

ログインしてマイページの「ボランティア応募」を確認します。

NISSAN STADIUM スタジアムボランティア メンバーページ

➡ ログアウト

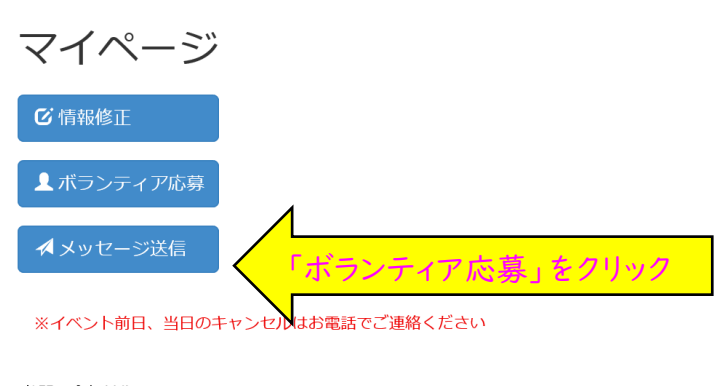

[お問い合わせ先] 日産スタジアムボランティア担当 電話:045-477-5030

該当イベントの「参加情報」欄に当落が表示されます。

| NISSAN STADIUM<br>スタジアムボランティア メンバーページ | <b>€</b> ログアウト |
|---------------------------------------|----------------|
| ボランティア応募                              |                |

| U-1188 | 88 新横浜 公園さま     |       |      |       |       |      |      |           |     |     |     |  |
|--------|-----------------|-------|------|-------|-------|------|------|-----------|-----|-----|-----|--|
| 日付     | イベント名           | 締切日   | 集合時刻 | 開始時刻  | 終了予定  | 必要人数 | 参加情報 | 参加希望      |     |     |     |  |
| 09/29  | サイクルパークマーシャル講習会 | 08/10 | 未定   | 10:00 | 12:00 | 40   | [    | $\langle$ | 当選/ | /落選 | を確認 |  |
| t]     | 更新する            |       |      |       |       |      |      |           |     |     |     |  |

※イベント前日、当日のキャンセルはお電話でご連絡ください

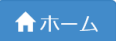

•

[お問い合わせ先] 日産スタジアムボランティア担当 電話:045-477-5030

※当選したイベントについては、参加希望欄で「キャンセル」することができます。ただし、イベント前日、 当日の場合はお電話でご連絡ください。

※落選したイベントについては、参加希望欄で「キャンセル待ち」登録ができます。(⇒P.7)

### ボランティア事務局へのメッセージ送信方法

ログインしてマイページの「メッセージ送信」を使用します。

X 🖞 McAfee 🗸 🗸 NISSAN STADIUM **€** ログアウト スタジアムポランティア メンバーページ マイページ 🖸 情報修正 ▲ ボランティア応募 メッセージ送信」をクリック ※イベント前日、当日のキャンセルはお電話でご連絡ください [お問い合わせ先] 日産スタジアムボランティア担当 電話:045-477-5030 NISSAN STADIUM €ログアウト スタジアムボランティア メンバーページ メッセージ送信 U-11888 新横浜 公園さま メッセージ 枠内にメッセージを入力 「送信」をクリック ☆ホーム [お問い合わせ先] 日産スタジアムボランティア担当 電話:045-477-5030

9

**€** ログアウト

# メッセージ送信

#### U-11888 新横浜 公園さま

#### メッセージ

|                 | Web ページからのメッセージ       X         ?       メールを送信します。ようしいですか?         OK       キャンセル | 「OK」をクリック |
|-----------------|-----------------------------------------------------------------------------------|-----------|
| ▲送信             |                                                                                   |           |
| ★ホーム            |                                                                                   |           |
| [お問い合わせ先]       |                                                                                   |           |
| 日産スタジアムボランティア担当 |                                                                                   |           |
| 電話:045-477-5030 |                                                                                   |           |

「上記の内容でメールを送信しました」をご確認ください。ボランティア事務局へのメッセージ送信 完了です。メンバーご自身のご登録メールアドレスへもメールが送信されます。

| fee 🗸 🗸     |                |         |  |                |
|-------------|----------------|---------|--|----------------|
| NISS        | AN STADIUM     |         |  | <b>ゆ</b> ログアウト |
| スタミ         | 「アムボランティア      | メンバーページ |  |                |
|             |                |         |  |                |
|             |                |         |  |                |
| ビス          | / セーン达信        |         |  |                |
| U-11888     | 新横浜 公園さま       |         |  |                |
| メッセー        | ÿ              |         |  |                |
| テスト送        | 信20190902      |         |  |                |
|             |                |         |  |                |
|             |                |         |  |                |
|             |                |         |  |                |
|             |                |         |  |                |
|             |                |         |  |                |
| 上記の         | 内容でメールを送信しました。 |         |  |                |
|             |                |         |  |                |
| <b>俞</b> 木- | -4             |         |  |                |
| ば問い合        | わせ先1           |         |  |                |
| 日産スタ        | ジアムボランティア相当    |         |  |                |
| 電話:045      | -477-5030      |         |  |                |
| GPA         |                |         |  |                |

パスワードを忘れた方はログインページの「パスワードを忘れたかた」から再設定をしてください。

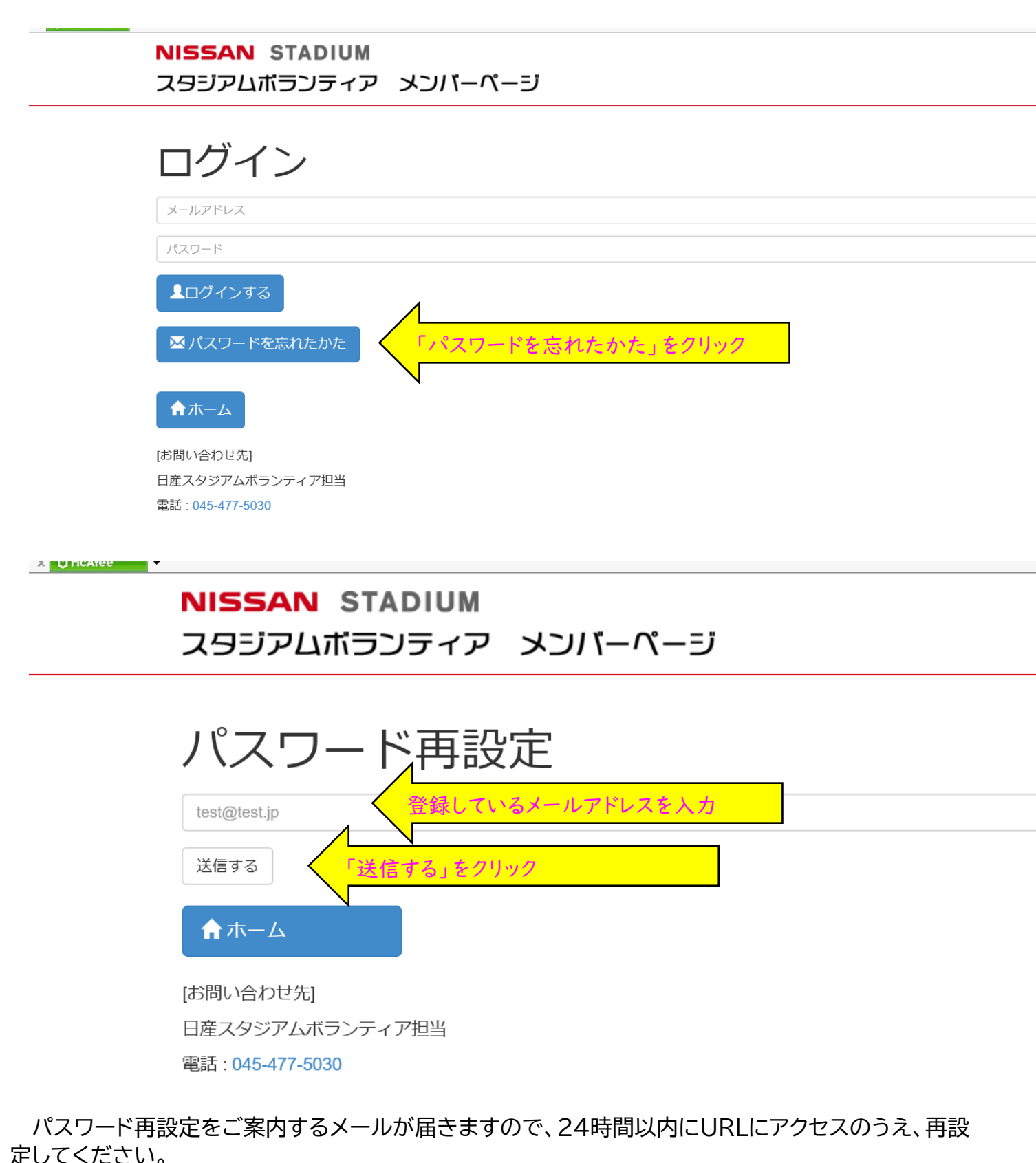